## POČETNO SUČELJE:

#### Početno sučelje nakon prijave – gornji dio:

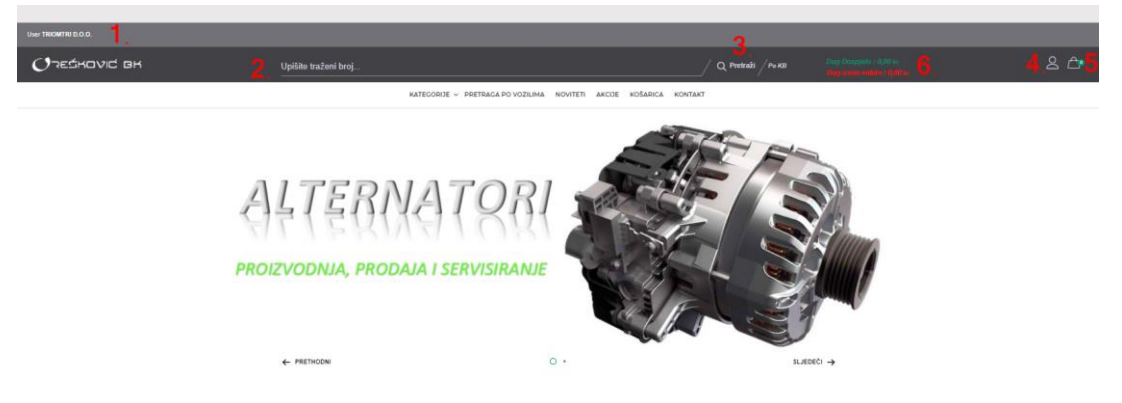

- 1. Ovdje vidite pod kojim nazivom ste prijavljeni
- 2. Tražilica za upis kataloških brojeva
- 3. Tipka za pokretanje pretrage (možete koristiti i tipku enter na tipkovnici)
- 4. Tipka Vašeg profila
- 5. Košarica ( u zelenom krugu vidite brojčanu oznaku koliko artikala se trenutno nalazi u Vašoj košarici)

#### Početno sučelje nakon prijave – gornji dio:

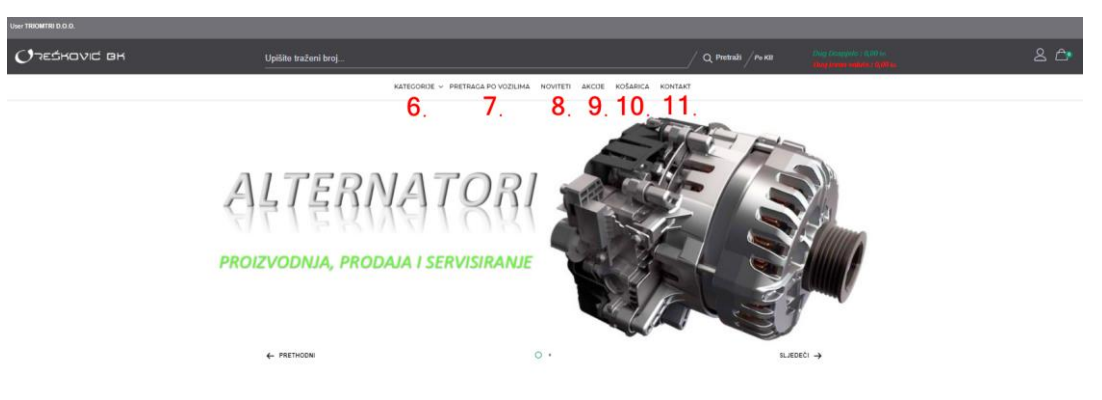

- 6. Ovdje možete pogledati sve proizvode koji su u ponudi po kategorijama
- 7. Pretraga proizvoda po vozilima (Napomena: alternatore, elektropokretače i dijelove ovdje ne možete vidjeti oni se prikazuju putem kataloških brojeva u tražilici).
- 8. Ovdje možete pronaći novitete u ponudi
- 9. Ovdje možete pronaći artikle na akciji
- 10. Ovdje (kao i u gornjem desnom kutu na ikoni "košarica") možete vidjeti sadržaj Vaše košarice
- 11. Detalji za kontakte

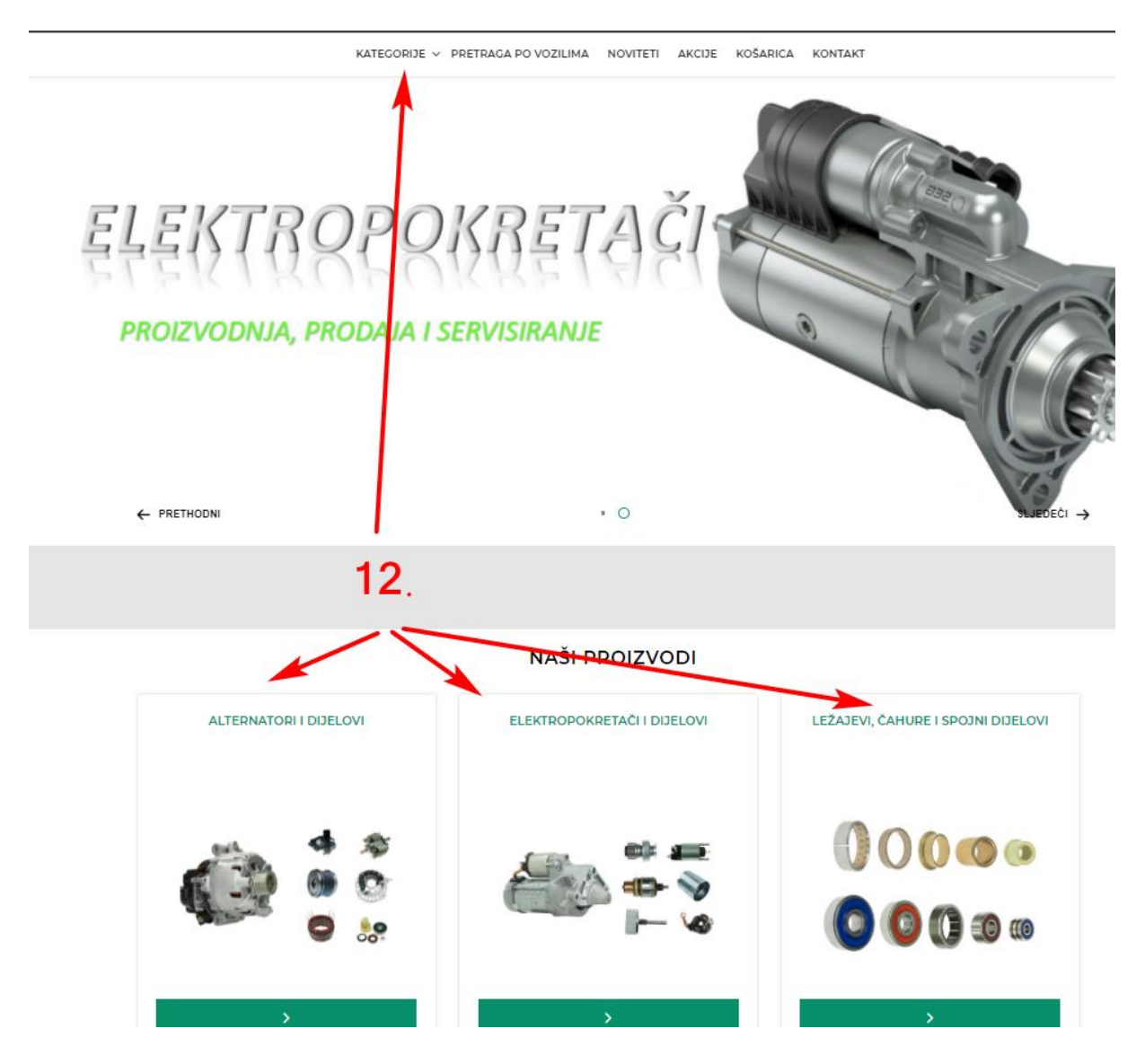

12. Pod "NAŠI PROIZVODI" možete vidjeti identičan sadržaj kao i u kategorijama samo u obliku ikona.

# KAKO KORSTITI TRAŽILICU:

### NIVO PRIKAZA 1:

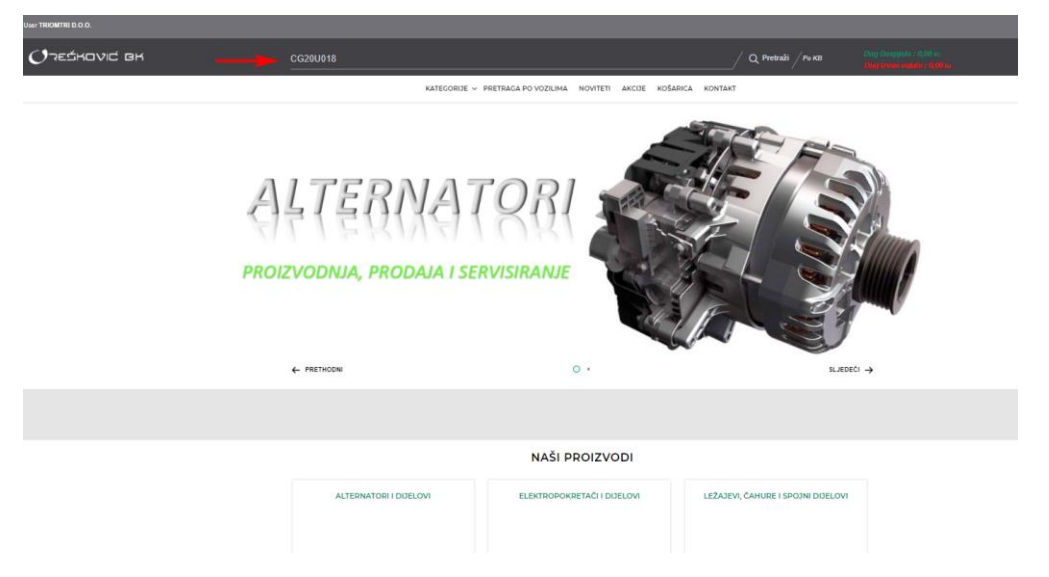

Nakon što upišete traženi kataloški broj i pokrenete pretragu, prikazati će Vam se rezultat pretrage:

|                     | KATEGORIJE 🗸 PRET                                                                       | RAGA PO VOZILIMA NOVITETI                                                                                                  | AKCIJE KOŠARICA                                                                                                   | KONTAKT                                |                                                                                                    |
|---------------------|-----------------------------------------------------------------------------------------|----------------------------------------------------------------------------------------------------|----------------------------------------------------------------------------------------------------|----------------------------------------|----------------------------------------------------------------------------------------------------|
| Početna» Kategorije | REZULTAT                                                                                | ZA PRETRAGU "CG                                                                                                    | 20U011" - VAL                                                                                                    | EO                                     | 1.                                                                                                    |
|                     | Sistem: VALEO 2.<br>Sistem: VALEO 3.<br>Proizvod uključuje :<br>Regulator = Valeo<br>4. | A6412         5.           101910249         6.           Napon (V) : 12         7.           Snaga (A) : 200         7.   | Zaliha:<br>Caliha:<br>Caliha:<br>Costupno<br>ISPORUKE<br>Redovita isporuka:                                       | - 8.<br>17.11.2021<br>1.<br>9.         | VPC         MPC           410,00 kn         10.           1         1           Vais cijens bez rabata:         410,00 kn           410,00 kn         11.           Vais cijens bez rabata:         11.           Vais cijens as rabatom:         216,50 kn         12.           PONUDENO         12. |
|                     | Sistem: VALEO                                                                           | A6412<br>103010933<br>Napon (V) : 12<br>Snaga (A) : 200<br>DETALSI O ARTIKLU<br>ALTERNATIVA                                | Zaliha:<br>C Dostupno<br>ISPORUKE<br>Redovita isporuka:                                                           | 17.11.2021                             | VPC MPC<br>950,00 kn<br>1<br>Vaša cijena bez rabata:<br>1.950,00 kn<br>Vaša cijena sa rabatom:<br>.917,50 kn<br>PONUDENO                                                                                                    |
|                     | Valeo<br>Sistem: VALEO                                                                  | AG412<br>105000490 13. →<br>Napon (V) : 12<br>Snaga (A) : 200 14. →<br>15. →<br>16. →<br>DETALSI O ARTIKLU<br>ALTERIMATIVA | Zaliha:<br><u>SED narudžba</u><br>ISPORUKE<br>Redovita isporuka:<br>Prijevermena isporuka:<br>rrošak + 1285,00 km | 23.11.2021<br>22.11.2021<br>18.11.2021 | VPC MPC 247,00 kn 1  KUPK Vaša cijena bez rabata: 247,00 kn Vaša cijena sa rabatom: 1.410,55 kn PONUDEND                                                                                                    |

- 1. Prikaz traženog kataloškog broja i naziva kataloškog broja po kojem je artikl pronađen
- 2. Proizvođač
- 3. Sistem ili konstrukcijska izvedba
- 4. Pojedine izvedbe artikla (ponajviše STAL / STAL SUPERIOR) mogu imati ugrađene vitalne originalne komponente koje vam prikazujemo na ovome mjestu.
- 5. Naziv artikla
- 6. Šifra artikla (SkU)
- Osnovna tehnička obilježja (više tehničkih detalja o samom artiklu unutar "DETALJI O ARTIKLU" → "TEHNIČKI DETALJI")
- 8. Isporučljivost artikala 2 statusa:
  - 1.) Dostupno znači da je roba na zalihi na centralnom skladištu Zagreb
  - 2.) EU narudžba znači da je roba na skladištima u Europi i da je isporučiva
- 9. Datum isporuke sa skladišta
- 10. Preporučena veleprodajna cijena
- 11. Vaša veleprodajna cijena
- 12. Vaša nabavna veleprodajna cijena s odbijenim rabatom
- 13. Isporučljivost artikala 2 statusa:
  - 3.) Dostupno znači da je roba na zalihi na centralnom skladištu Zagreb
  - 4.) EU narudžba znači da je roba na skladištima u Europi i da je isporučiva
- 14. Datum kada ćemo isporučiti artikl bez troška inozemnog transporta ako ga naručite.
- 15. Datum kada ćemo isporučiti artikl sa troškom inozemnog transporta ako ga naručite PRIJEVREMENA isporuka koja se ne poklapa s našom redovitom narudžbom.
- 16. Datum kada ćemo isporučiti artikl sa troškom inozemnog transporta ako ga naručite HITNA ISPORUKA.
- 17. Oznake kvalitete vam pomažu u odlučivanju o nivou kvalitete proizvoda:
  - <u>ORIGINAL</u> artikl kvalitete prve ugradnje
  - **PREMIUM** artikl superiorne kvalitete s dodatnim jamstvenim razdobljem

STANDARD

– artikl s najboljim omjerom kvalitete i cijene

| Upišite traženi broj |                                                                                                    |                                                                                                    | Q Pretraži Po KB                                                        |                                                             |          |
|----------------------|----------------------------------------------------------------------------------------------------|----------------------------------------------------------------------------------------------------|-------------------------------------------------------------------------|-------------------------------------------------------------|----------|
|                      | STANDARD                                                                                                    | ALTERNATIVA                                                                                                    |                                                                         | PONUDENO                                                    |          |
|                      | I RECORDER IN THE RECORDER IN THE RECORDER INTERVALUE INTERVALUE | AD049Va           term VALED           bitro disputor =:           opud adjudue ::           opud adjudue :: | 2aiha:<br>S Dosupeo<br>ISPORUKE<br>Redoula sponula: 17.11.2021<br>← 18, | VPC         Mpc           1.530,00 sr         1           1 |          |
|                      | Sist                                                                                                    | A5049Bo           101910102           stem: BOSCH           Napon (V) : 12                                                                                                    | Zaliha:<br>☑ Dostupno<br>ISPORUKE                                       | VPC MPC<br>1.530,00 kn                                      |          |
|                      |                                                                                                    | RAZLIKA                                                                                                    |                                                                         |                                                             | ZALIHA   |
| Prikaži              |                                                                                                    | REMENICA KVAČILO                                                                                                    | 👞 19.                                                                   |                                                             | Dostupno |
|                      |                                                                                                    |                                                                                                    |                                                                         |                                                             |          |

18. Pod tipkom ALTERNATIVA otvara se novi prozor (vidljiv pod brojem 19.), koji Vam nudi alternativnu opciju za traženi artikl i razlike između njih ako iste postoje.

### **NIVO PRIKAZA 2** (se aktivira pritiskom na tab "DETALJI O PROIZVODU"):

| 1                                                                                                    |                                          | Sistem: VALEO<br>Proizvod uključuje:<br>Regulator= ValeO | A589<br>1019<br>Zaliha<br>M Do<br>ISPOI | 9<br>10227<br>c<br><b>ostupno</b><br>RUKE                                          |                         | VPC<br>850,00 km<br>1                                               | MPC                                |
|----------------------------------------------------------------------------------------------------|------------------------------------------|----------------------------------------------------------|-----------------------------------------|------------------------------------------------------------------------------------|-------------------------|---------------------------------------------------------------------|------------------------------------|
|                                                                                                    |                                          | Remenica= 🚸                                              | Datun                                   | i isporuke:                                                                        | 17.11.2021              | Vaša cijena bez ra<br>.850,00 kn<br>Vaša cijena sa ral<br>202,50 kn | abata:<br>batom:                   |
| elegan stand                                                                                                    | N2-0                                     |                                                          |                                         | ALTERNATIVA                                                                        |                         | PO                                                                  | NUĐENO                             |
| 2.<br>TEHNIČKI DETALJI<br>Napon (V)                                                                                                    | 12                                       |                                                          | 5.<br>PRIMJENA                          | ALTERMATIVA<br>Dimenzija A (mm)                                                    |                         | PO                                                                  | NUDENO                             |
| 2.           TEHNIČKI DETALJI           Napon (V)           Snaga (A)                                                                                 | 12                                       | 4.<br>REZERVNI DIJELOVI                                  | 5.<br>primjeka                          | ALTEBRATIVA<br>Dimenzija A (mm)<br>Dimenzija B (mm)                                |                         | PO                                                                  |                                    |
| 2.<br>TEHNIČKI DETALJI<br>Napon (V)<br>Snaga (A)<br>Kvacilo remenica                                                                                  | 12<br>180<br>DA                          | 4.<br>REZERVNI ODELOVI                                   | 5.<br>PRIMJENA                          | Dimenzija A (mm)<br>Dimenzija B (mm)<br>Dimenzija C (mm)                           |                         | PO                                                                  | NUĐENO                             |
| 2.<br>TEHNIČKI DETALJI<br>Napon (V)<br>Snaga (A)<br>Kvacilo remenica<br>Remenica promjer                                                              | 12<br>180<br>DA<br>60                    | 4.<br>BEZERVNI ODELOVI                                   | 5.<br>PRIMJEKA                          | Dimenzija A (mm)<br>Dimenzija B (mm)<br>Dimenzija C (mm)<br>O Skicu je moguće pove | ćati i pomicati uz pomo | ó miša. Kliknite na s                                               | NUDENO<br>4<br>sliku i "skrolajte" |
| 2.<br>TEHNIČKI DETALJI<br>Napon (V)<br>Snaga (A)<br>Kvacilo remenica<br>Remenica promjer<br>Broj kanala                                               | 12<br>180<br>DA<br>50<br>8               | 4.<br>BEZERVNI DIJELOVI                                  | 5.<br>PRIMAENA                          | Dimenzija A (mm)<br>Dimenzija B (mm)<br>Dimenzija C (mm)<br>O Skicu je moguće pove | ćati i pomicati uz pomo | oć miša. Kliknite na s                                              | udeno<br>iliku i "skrolajte"       |
| 2.<br>TEHNIČKI DETALJI<br>Napon (V)<br>Snaga (A)<br>Kvacilo remenica<br>Remenica promjer<br>Broj kanala<br>Smjer okretanja                            | 12<br>180<br>DA<br>50<br>6<br>DESNO      | 4.<br>REZERVNI DIJELOVI                                  | 5.<br>PRIMODENA                         | Dimenzija A (mm)<br>Dimenzija B (mm)<br>Dimenzija C (mm)<br>© Skicu je moguće pove | éati i pomicati uz pomo | é miša. Kliknite na s                                               | NUDENO                             |
| 2.<br>TEHNIČKI DETALJI<br>Napon (V)<br>Snaga (A)<br>Kvacilo remenica<br>Remenica promjer<br>Broj kanala<br>Smjer okretanja<br>Broj priključnih mjesta | 12<br>180<br>DA<br>50<br>6<br>DESNO<br>4 | 4.<br>REZERVAN DOELOVI                                   | 5.<br>PRIMJENA                          | Dimenzija A (mm)<br>Dimenzija B (mm)<br>Dimenzija C (mm)<br>© Skicu je moguće pove | ćati i pomicati uz pomo | oś miša. Kliknite na s                                              | Iliku i "skrolajte"                |

- 1. Klikom na sliku možete pogledati artikl iz više pozicija
- 2. Prikaz tehničkih obilježja / karakteristika artikla
- 3. Skica kako bi se lakše snalazili u referentnim dimenzijama
- 4. Tipka REZERVNI DIJELOVI
- 5. Tipka PRIMJENA se kod alternatora i elektropokretača odnosi na primjenu na konstruktorima vozila, a kod rezervnih dijelova se prikazuje primjena predmetnog artikla na kompletnoj jedinici (alternatoru, elektropokretaču, kompresoru itd..)

|                        | Sistem: VALEO<br>Proizvod uključuje:<br>Regulatora ValeO<br>Remenicaa | A5899<br>101910227<br>Zaliha:<br>🔄 Dostupno<br>IsPORUKE<br>Datum isporuke:<br>Atte | 17.11.2021<br>BNATNA | VPC MPC<br>∴850,00 kn<br>1<br>Kupy △<br>Vaša cijena bez rabata:<br>850,00 kn<br>Vaša cijena sa rabatom:<br>.202,50 kn |
|------------------------|-----------------------------------------------------------------------|------------------------------------------------------------------------------------|----------------------|----------------------------------------------------------------------------------------------------|
| TEHNIČKI DETALJI       | REZERVNI DIJELOVI PRIMJENA                                            | x                                                                                  |                      |                                                                                                    |
| EG18S015 VALEO Rastavi | Rezervni dijelovi za:                                                 |                                                                                    |                      |                                                                                                    |
| FG18T079 VALEO Restavi | - 21                                                                  |                                                                                    |                      |                                                                                                    |
| FG18T123 VALEO Restevi | <b>- 3</b> ,1                                                         |                                                                                    |                      |                                                                                                    |
| 50407404 NIN 50 D 4 1  |                                                                       |                                                                                    |                      |                                                                                                    |
| FG181124 VALEO Rastavi |                                                                       |                                                                                    |                      |                                                                                                    |

 3.1 - Pritisnite "Rastavi" kako bi vidjeli kategorije rezervnih dijelova za traženi artikl.
 NAPOMENA: vodite računa da utvrdite točan kataloški broj kompletne jedinice zbog toga što rezervni dijelovi nisu kompatibilni za različite serije ili sisteme

Pritisnite "+" ili na traku kategorije 3.2 (npr. REGULATOR NAPONA) koja vas interesira

| PREMIUM                          | Сорона<br>Сорона<br>Сара                        | Staten: VALEO<br>Proizvod uključuje:<br>Regulator: VALEO<br>Remenica= | A5899<br>101910227<br>Zaliha:<br>ISPORUKE<br>Datum isporuke: | 17.11.2021 | VPC<br>.850,00 km<br>1<br>Vaša cijena bez<br>.860,00 km<br>Vaša cijena sa rat<br>202,50 km | MPC |
|----------------------------------|-------------------------------------------------|-----------------------------------------------------------------------|--------------------------------------------------------------|------------|--------------------------------------------------------------------------------------------|-----|
| TEHNIČKI DETALJI                 | KATALOŠKI BROJEVI                               | Rezervni dijelovi za: FG18                                            | 17079                                                        |            |                                                                                            |     |
| FG18T079<br>FG18T123<br>FG18T124 | VALEO Rastavi<br>VALEO Rastavi<br>VALEO Rastavi | REGULATOR NAPONA (4)                                                  | 3.2                                                          |            |                                                                                            | +   |
| FGN18T079                        | VALEO Rastavi                                   | KLIZNI PRSTEN (3)                                                     | 3.2                                                          |            |                                                                                            | +   |
|                                  |                                                 | KUGLIČNI LEŽAJEVI (10)                                                | 3.2                                                          |            |                                                                                            | +   |
|                                  |                                                 | REMENICA KVAČILO (3)                                                  | 3.2                                                          |            |                                                                                            | +   |
|                                  |                                                 | PVC POKLOPAC ALTERNATORA                                              | (2) 3.2                                                      |            |                                                                                            | +   |
|                                  |                                                 | PRILAGODNI PRSTEN LEŽAJA (2                                           | <b>3.2</b>                                                   |            |                                                                                            | +   |
|                                  |                                                 | DRŽAČ LEŽAJA (2)                                                      | 3.2                                                          |            |                                                                                            | +   |

#### Dobivate rezultat:

|          |       |         | Pezervni dijelovi za                                                                                                    | * EG187070     |                                                                                                    |                                  |                         |
|----------|-------|---------|----------------------------------------------------------------------------------------------------|----------------|----------------------------------------------------------------------------------------------------|----------------------------------|-------------------------|
| EG18S015 | VALEO | Rastavi | Rezervin aljelovi za                                                                                                    | 1.10101013     |                                                                                                    |                                  |                         |
| FG18T079 | VALEO | Rastavi |                                                                                                    | 2              | 2                                                                                                    |                                  |                         |
| FG18T123 | VALEO | Rastavi | REGULATOR NAPONA (                                                                                                    | 4) 🧿           | .4                                                                                                    |                                  |                         |
| FG18T124 | VALEO | Rastavi |                                                                                                    |                |                                                                                                    |                                  |                         |
| GN18T079 | VALEO | Rastavi |                                                                                                    | Malaa          | 607027                                                                                                    | Zaliba:                          | VPC MPC                 |
|          |       |         |                                                                                                    | Sistem : VALEO | 111210012                                                                                                    |                                  | <b>30,00</b> kn         |
|          |       |         | 1 3 6                                                                                                    | •              | Hapon (0). 12                                                                                                    | Redovita isporuka:<br>17 11 2021 | 1                       |
|          |       |         |                                                                                                    |                |                                                                                                    |                                  | кирі                    |
|          |       |         |                                                                                                    | 7              |                                                                                                    |                                  | Vaša cijena bez rabata: |
|          |       |         | Contraction of the local diversion of the local diversion of the loc |                |                                                                                                    |                                  | 30,00 kn                |
|          |       |         |                                                                                                    |                | (COLORISON COLORISON COLORIS |                                  | Vaša cijena sa rabatom: |
|          |       |         |                                                                                                    |                | DETALJI O ARTIKLU                                                                                                    |                                  | 14,50 kn                |
|          |       |         | ORIGINAL                                                                                                    |                | ALTERNATIVA                                                                                                    |                                  | PONUĐENO                |
|          |       |         |                                                                                                    | MOBILETRON     | VR-V8058                                                                                                    | Zaliha:                          | VPC MPC                 |
|          |       |         |                                                                                                    | Sistem : VALEO | 113310148                                                                                                    |                                  | 34,00 kn                |
|          |       |         | C C C                                                                                                    | Ø              | Napoli (V) . 12                                                                                                    | Redovita isporuka:               | 1                       |
|          |       |         |                                                                                                    | )              |                                                                                                    | 17.11.2021                       |                         |
|          |       |         | C. LEILETRAS                                                                                                    | 6              |                                                                                                    |                                  | KOPILI                  |
|          |       |         | B+                                                                                                    | e              |                                                                                                    |                                  | Vaŝa cijena bez rabata: |
|          |       |         | Ps<br>F(Bottom)                                                                                                    |                |                                                                                                    |                                  | 34,00 KN                |
|          |       |         |                                                                                                    |                | DETALJI O ARTIKLU                                                                                                    |                                  | 52.10 kn                |
|          |       |         | A CONTRACTOR OF                                                                                                    |                |                                                                                                    |                                  |                         |
|          |       |         | PREMIUM                                                                                                    |                | ALTERNATIVA                                                                                                    |                                  | PÖNUÐENO                |
|          |       |         |                                                                                                    |                |                                                                                                    |                                  |                         |
|          |       |         |                                                                                                    | TRANSPORT      | M236                                                                                                    | Zaliha                           | VPC MPC                 |

### KAKO KUPOVATI:

### 1. Kada se odlučite za proizvod pritisnite "KUPI"

| Proizvodi        |                         |                               | Sistem: VALEO<br>Proizvod uključuje:<br>Regulatore VOLEO<br>Remenica= | A5899<br>101910227<br>Zalha:<br>⊘Oostupno<br>ISPORUKE<br>Datum isporuke: | ATTOMATIA                                                | 17.11.2021                                                        | VPC<br>850,00 km<br>1<br>Vaša cijena bez<br>850,00 km<br>Vaša cijena sa r<br>202,50 km | MPC                                           |
|------------------|-------------------------|-------------------------------|-----------------------------------------------------------------------|--------------------------------------------------------------------------|----------------------------------------------------------|-------------------------------------------------------------------|----------------------------------------------------------------------------------------|-----------------------------------------------|
| TEHNIČKI DETALJI | 141.50                  | Partau                        | PEZERVNI DDELOVI                                                      | FG18T079                                                                 |                                                          |                                                                   |                                                                                        |                                               |
| FG18T123         | VALEO<br>VALEO<br>VALEO | Rastavi<br>Rastavi<br>Rastavi | REGULATOR NAPONA (4)                                                  |                                                                          |                                                          |                                                                   |                                                                                        | -                                             |
| FON18T079        | VALEO                   | Rastavi                       |                                                                       | Valeo<br>Sistem: VALEO                                                   | 597027<br>111210012<br>Napon (V) : 12<br>реталл о автики | Zaliha:<br>Dostupno<br>ISPORUKE<br>Redovita isporuka<br>17.11.202 | VPC<br>30,00<br>1<br>Vota cjena t<br>30,00 km<br>Vata cjena t<br>44,50 km              | MPC<br>on<br>Kupe 1<br>e rabata:<br>a rabata: |

2. <u>Kliknite na ikonu košaric</u>

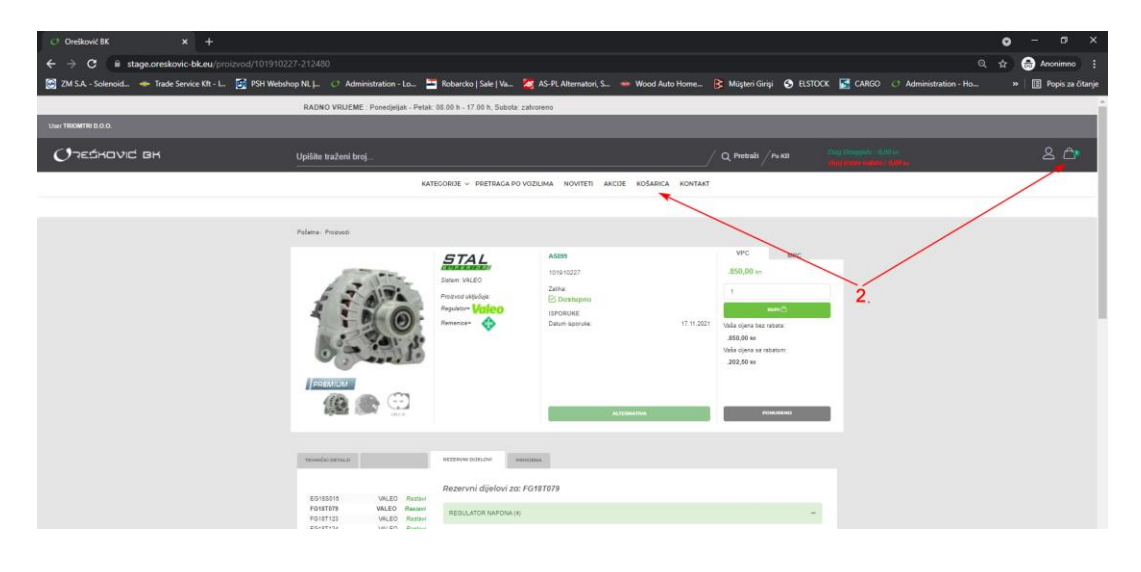

3. <u>Provjerite da li je sadržaj i količina u košarici ispravna i pritisnite " IDI NA PLAĆANJE"</u>

| ניאסעול פא |                                                                                                    | Upišite tražer<br>—                     | ni broj<br>Kategorije v pretra          |                               | /                               | / Q Pretraži / Po I              | (B <mark>)</mark>    |  |
|------------|----------------------------------------------------------------------------------------------------|-----------------------------------------|-----------------------------------------|-------------------------------|---------------------------------|----------------------------------|----------------------|--|
|            |                                                                                                    |                                         | KATEGORIJE V PRETRA                     |                               |                                 |                                  |                      |  |
|            |                                                                                                    |                                         |                                         | GA PO VOZILIMA NOVITETI AKCI: | JE KOŠARICA KONTAKT             |                                  |                      |  |
|            |                                                                                                    | Home > Shopping                         | g Cart                                  |                               |                                 |                                  |                      |  |
|            |                                                                                                    |                                         |                                         | SHOPPING CART                 |                                 |                                  |                      |  |
|            |                                                                                                    |                                         |                                         |                               |                                 |                                  |                      |  |
|            |                                                                                                    | (IE'                                    | ALTERNATORI > ALTERNATOR NOVI ZAMJENSKI |                               | KOLIČINA: - 1 + OLIENI<br>SA RA | к: 850,00 км<br>ватом: 202.50 км | ×                    |  |
|            |                                                                                                    | No Sector                               | A5899 101010227                         |                               |                                 |                                  |                      |  |
|            |                                                                                                    | X ISPRAZNI K                            |                                         |                               |                                 |                                  |                      |  |
|            |                                                                                                    |                                         |                                         |                               |                                 |                                  |                      |  |
|            |                                                                                                    |                                         |                                         |                               | UKUPNO                          | .202,50 KN                       |                      |  |
|            |                                                                                                    |                                         |                                         |                               |                                 |                                  |                      |  |
|            |                                                                                                    |                                         |                                         | IDI NA PLACANJE               |                                 |                                  |                      |  |
|            |                                                                                                    |                                         |                                         |                               |                                 |                                  |                      |  |
|            | ΔΤΔ"                                                                                                    |                                         |                                         |                               |                                 |                                  |                      |  |
|            |                                                                                                    |                                         |                                         |                               |                                 |                                  |                      |  |
|            |                                                                                                    | KATEGORIJ                               | JE 🗸 PRETRAGA PO VOZILIMA NOV           | /ITETI AKCIJE KOŠARICA        | KONTAKT                         |                                  |                      |  |
|            |                                                                                                    |                                         |                                         |                               |                                 |                                  |                      |  |
| Home» Pla  | ćanje                                                                                                    |                                         |                                         |                               |                                 |                                  |                      |  |
|            |                                                                                                    |                                         | NAPLA                                   | TA                            |                                 |                                  |                      |  |
| 0.4        |                                                                                                    |                                         |                                         |                               |                                 |                                  |                      |  |
| 01.        | DASIC DATA                                                                                                    |                                         |                                         | JZ. DOSTAVATPEACANJE          |                                 |                                  |                      |  |
|            | LNA NARUDŽBA                                                                                                    |                                         |                                         |                               |                                 |                                  |                      |  |
| Narudžt    | ba                                                                                                    | 1.                                      |                                         |                               |                                 |                                  | ~                    |  |
| NAČIN PLA  | ACANJA:                                                                                                    | ~                                       |                                         |                               |                                 |                                  |                      |  |
| Transak    | cojjski račun (Virman)                                                                                                    | 2.                                      |                                         |                               |                                 |                                  | ~                    |  |
| LOKALNA    | DOSTAVA:                                                                                                    | 2                                       |                                         |                               |                                 |                                  |                      |  |
| HP-EX      | PRESS                                                                                                    | 3.                                      |                                         |                               |                                 |                                  | ~                    |  |
| ۲          | REDOVINA ISPORUKA<br>DAN ISPORUKE : 17.11.2021 SR<br>CUENA ISPORUKE : BESPLATN<br>PREDAJA NARUČE RURIRSKOJ SLUZ<br>PORUTO SRE, ČET.PET U 1500 H<br>JER JE IZNOS NARUČEJE VECI OD 1.9 | IJEDA)<br>IA<br>BI SE VRŠI:<br>20.00 IN |                                         |                               |                                 |                                  |                      |  |
| ORDER NO   | DTICE:                                                                                                    |                                         |                                         |                               |                                 |                                  |                      |  |
|            |                                                                                                    | 4.                                      |                                         |                               |                                 |                                  | 11                   |  |
| PRODUCT    | S:                                                                                                    |                                         |                                         |                               |                                 |                                  |                      |  |
|            | ITEM                                                                                                    |                                         |                                         |                               |                                 | KOL.                             | PRICE                |  |
| (Q         | A5899<br>101910227                                                                                                    |                                         | • 1x17.1                                | 11.2021 (Srijeda)             |                                 | 1 X 202,50 KN                    | 202,50 KN            |  |
| SUBTO      | <b>FAL</b>                                                                                                    |                                         |                                         |                               |                                 |                                  | 202,50 KN            |  |
| SHIPME     | NT                                                                                                    |                                         |                                         |                               |                                 |                                  | 0,00 KN<br>202,50 KN |  |
| 10 ME      |                                                                                                    |                                         |                                         |                               |                                 |                                  |                      |  |
|            |                                                                                                    |                                         |                                         |                               |                                 |                                  |                      |  |
|            |                                                                                                    |                                         |                                         |                               |                                 |                                  |                      |  |
|            |                                                                                                    | 5                                       | PREDATINAD                              | UD2BU                         |                                 |                                  |                      |  |

- 1. Izaberite vrstu dokumenta:
- Narudžba
- Revers (ako niste sigurni da naručeni proizvod odgovara vašem zahtijevu)
- 2. Izaberite vrstu plaćanja:

3. Izaberite način transporta:

- Transakcijski račun (Virman) ako plaćate preko računa
- Fiskalizacija ako plaćate gotovinom ili pouzećem
- izaberite preferirani način isporuke (HP, GLS, Osobno...)
- 4. Mjesto gdje možete po potrebi upisati napomenu ili uputu
- 5. Pritisnite "PREDAJ NARUDŽBU" kako bi zaključili i poslali narudžbu.

Nakon što pošaljete narudžbu primiti ćete potvrdu narudžbe (na Vaš e-mail s kojim se prijavljujete) kojom ste sigurni da smo i mi primili narudžbu. Ako ne primite tu poruku unutar 5 minuta na vaš e-mail obavezno nas kontaktirajte na broj telefona +385 1 364 78 67.

Za sva dodatna pojašnjenja stojimo Vam na raspolaganju.